# Importação de Nota Fiscal de Saída

Para garantir que a importação da nota fiscal de saída funcione corretamente, primeiro revise o *cadastro da inscrição estadual*, e *natureza de operação* no sistema.

### Revisão do Cadastro da Inscrição Estadual

- 1. Navegue para Vendas > Cadastros > Inscrição Estadual.
- 2. Selecione ou crie a Inscrição Estadual desejada.
- 3. Verifique os seguintes campos:
  - o Número da Inscrição
  - o **Série**
  - o Empresa

# Revisão do Cadastro da Natureza de operação

- 1. Navegue para Vendas > Cadastros > Natureza de Operação.
- 2. Selecione ou crie a **Natureza de Operação** que corresponde a mesma na NF de saida.
- 3. Verifique os seguintes campos:
  - Descrição NF-e
  - Nome

Essas informações devem estar corretas e completas para que a importação seja bemsucedida.

#### Importação da Nota Fiscal de Saída

Depois de revisar o cadastro, siga os passos para importar o XML da nota fiscal de saída.

- 1. Acesse Vendas > Notas Fiscais de Saída.
- 2. Clique em Mais Ações e selecione Importar XML.

#### Informações que Devem Coincidir no Cadastro e XML

Para evitar erros na importação, as informações abaixo devem ser idênticas no sistema e no XML da nota fiscal:

- 1. Descrição da Natureza da Operação
- 2. Número da Inscrição Estadual e Série
- 3. CPF/CNPJ do Emitente